## Serwer DHCP dla dwóch VLAN

na przykładzie Fedora GNU/Linux, daemona dhcpd i przełącznika HP ProCurve Switch 2524

Opracowali:

Paweł Michałek Marek Rachwał Marcin Rataj Piotr Siejczuk

Grupa:

ID 4.3

## Serwer DHCP dla dwóch VLAN na przykładzie Fedora GNU/Linux, daemona dhcpd i przełącznika HP ProCurve Switch 2524

Założenia konfiguracji:

- 2 VLAN 0 ID: 100 oraz 200 •
- dla VLAN100 podsieć 192.168.100.0/24, dla VLAN200 192.168.200.0/24
- przełącznik posiada adresy: 192.168.100.1 oraz 192.168.200.1
   serwer DHCP posiada adresy: 192.168.100.2 oraz 192.168.200.2
- maszyny podłączone do odpowiednich portów przełącznika otrzymują dynamicznie adresy IP odpowiednich podsieci
- dwie maszyny posiadają statycznie przypisany IP na podstawie adresu MAC

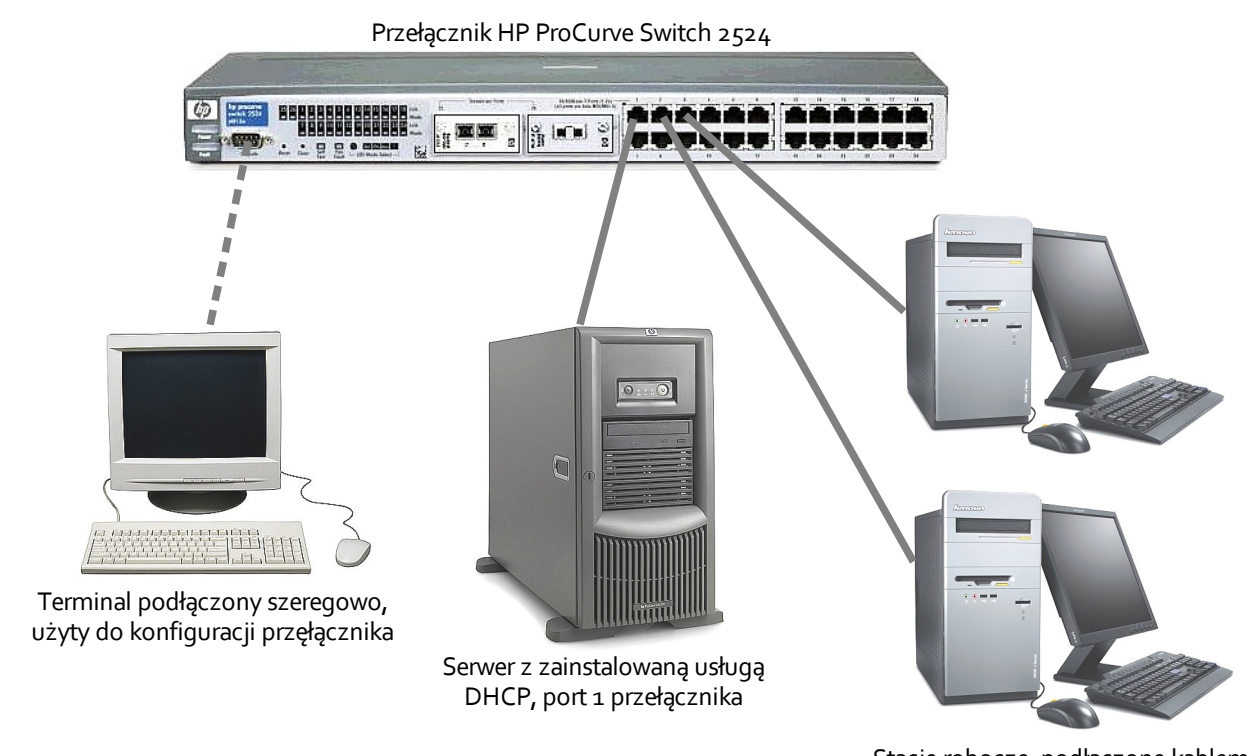

Stacje robocze, podłączone kablem ethernet do portów 2 i 3 przełącznika.

Pierwszym krokiem jest instalacja daemona dhcp. Mając dostęp do internetu, pobieramy i instalujemy paczkę przy użyciu managera yum:

## # yum install dhcp.i386

Po wyświetleniu informacji na temat paczki, którą chcemy zainstalować, potwierdzamy:

Is this ok [y/N]: y

Jeśli instalacja została zakończona, powinniśmy ujrzeć komunikat podobny do poniższego:

Installed: dhcp.i386 12:3.0.5-4.fc6 Complete!

Mamy już zainstalowany serwer dhcp, teraz zajmiemy się jego konfiguracją.

W tym celu otwieramy plik /etc/dhcp\*/dhcpd.conf w naszym ulubionym edytorze vim i umieszczamy w nim:

```
ddns-update-style interim; #sposób odnawiania dzierżawy
ignore client-updates;
deny unknown-clients; #odrzucamy nieznanych klientów
shared-network KLIENCI {
      subnet 192.168.100.0 netmask 255.255.255.0 {
       option routers 192.168.100.1;
       range 192.168.100.3 192.168.100.255;
       option subnet-mask 255.255.255.0;
       option nis-domain "localdomain1";
       option domain-name "nasza.omg.1";
       option domain-name-servers 217.97.177.218,195.205.77.162,194.204.169.1;
       option time-offset 3600; #CET
       default-lease-time 43200;
       max-lease-time 43200;
      }
      subnet 192.168.200.0 netmask 255.255.255.0 {
       option routers 192.168.200.1;
       range 192.168.200.3 192.168.200.255;
       option subnet-mask 255.255.255.0;
       option nis-domain "localdomain2";
       option domain-name "nasza.omg.2";
       option domain-name-servers 217.97.177.221,195.205.177.164,194.204.159.6;
       option time-offset 3600; #CET
       default-lease-time 43200;
       max-lease-time 43200;
      }
}
      host raz {
                            00:0f:ea:54:ef:91;
       hardware ethernet
       fixed-address
                             192.168.100.3;
      }
      host dwa {
                            00:0f:ea:53:04:a0;
       hardware ethernet
       fixed-address
                               192.168.200.3;
      }
```

Konfiguracja jest realizowana w ramach klasy shared-network, gdyż obie korzystają z tego samego fizycznego interfejsu. Na powyższym przykładzie maszyny pracujące w ramach różnych VLAN otrzymają różne serwery dns, adresy IP należące do różnych podsieci, i tym podobne. Ponadto, dwie maszyny posiadają ustawione na sztywno adresy IP, na podstawie adresów MAC ich kart sieciowych.

Zapisujemy dokonane zmiany i przystępujemy do konfiguracji przełącznika *HP ProCurve Switch 2524*. Możemy ją przeprowadzić na kilka sposobów, poniżej przedstawiono jego konfigurację poprzez port szeregowy i CLI w trybie MENU.

Pierwszym krokiem będzie utworzenie dwóch sieci VLAN o identyfikatorach 100 i 200, wg. poniższego przykładu:

|                | Switch Configuration - VLAN - VLAN Names |
|----------------|------------------------------------------|
| 802.1Q VLAN ID | Name                                     |
|                |                                          |
| 1              | DEFAULT_VLAN                             |
| 100            | VLAN100                                  |
| 200            | VLAN200                                  |
|                |                                          |

Następnie ustawiamy port pierwszy tak, aby odbierał i wysylał pakiety zarówno do VLAN100 jak i VLAN200. Maszyna podłączona do tego portu będzie serwerem DHCP. Porty 2 i 3 odpowiednio tagujemy jako VLAN100 oraz VLAN200.

| ====================================== |              |               |                               |  |  |  |
|----------------------------------------|--------------|---------------|-------------------------------|--|--|--|
|                                        | Switch       | Configuration | - VLAN - VLAN Port Assignment |  |  |  |
|                                        |              |               |                               |  |  |  |
| Port                                   | DEFAULT VLAN | VLAN100       | VLAN200                       |  |  |  |
|                                        | +            |               |                               |  |  |  |
| 1                                      | Untagged     | Tagged        | Tagged                        |  |  |  |
| 2                                      | No           | Tagged        | No                            |  |  |  |
| 3                                      | I No         | No            | Tagged                        |  |  |  |
| -                                      |              |               |                               |  |  |  |

Po czym ustawiamy adresy IP i maski dla VLAN:

|                                        | Switch Con                     | figuration - Inte              | rnet (IP) Service              |
|----------------------------------------|--------------------------------|--------------------------------|--------------------------------|
| Default Gateway<br>Default TTL         | 7 :<br>: 64                    |                                |                                |
| VLAN                                   | IP Config                      | IP Address                     | Subnet Mask                    |
| DEFAULT_VLAN  <br>VLAN100  <br>VLAN200 | DHCP/Bootp<br>Manual<br>Manual | 192.168.100.1<br>192.168.200.1 | 255.255.255.0<br>255.255.255.0 |

Zapisujemy zmiany, na tym kończy się konfiguracja przełącznika.

Logujemy się na maszynę pełniący funkcję serwera DHCP i konfigurujemy interfejsy VLAN. Podnosimy wybrany interfejs etho (konieczne do konfiguracji VLAN), poleceniem vconfig dodajemy VLAN o ID 100 oraz 200. Następnie podnosimy utworzone interfejsy z IP w ramach odpowiednich podsieci:

```
# ifconfig eth0 up
# vconfig add eth0 100
# vconfig add eth0 200
# ifconfig eth0.100 192.168.100.2 up
# ifconfig eth0.100 192.168.200.2 up
```

Na tej maszynie nie mam już nic więcej do zrobienia, poza uruchomieniem usługi serwera DHCP, czyli:

```
# /etc/init.d/dhcpd start
```

Aby sprawdzić poprawność jego działania konfigurujemy dwie maszyny, odpowiednio podłączone do 2 portu przełącznika:

```
# ifconfig eth0 up
# vconfig add eth0 100
# dhclient eth0.100
```

oraz do 3 portu:

```
# ifconfig eth0 up
# vconfig add eth0 200
# dhclient eth0.200
```

Adresy IP zostają poprawnie przydzielone, co możemy sprawdzić poleceniem ifconfig.